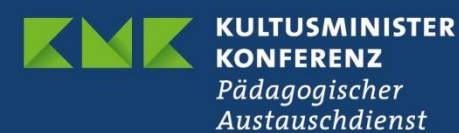

## **Registrieren bei eTwinning**

## So geht's!

 EU-Login erstellen: Alle im Programm Erasmus+ verwendeten Online-Portale, so auch eTwinning, sind über ein <u>EU-Login</u> zugangsgeschützt. Ein Benutzerzugang besteht aus E-Mail-Adresse und Passwort und sollte für jede Person angelegt werden, die die entsprechenden Portale benutzt.

Ein Benutzerzugang ist in wenigen Schritten angelegt. Bitte nutzen Sie den Link <u>https://webgate.ec.europa.eu/cas/</u> und klicken auf "Neues Konto erstellen".

Wenn Sie ein Konto auf der alten eTwinning-Plattform hatten, erstellen Sie bitte das EU Login-Konto **mit der gleichen E-Mail-Adresse**, die mit diesem Konto verknüpft war.

| Bitte anmelden, um fortzufahren                                                                    | Neues Konto erstellen                                                                                                    | New password                                                                                                    |
|----------------------------------------------------------------------------------------------------|----------------------------------------------------------------------------------------------------|----------------------------------------------------------------------------------------------------|
| Geben Sie Ihre E-Mail-Adresse oder Ihren<br>Benutzernamen an.<br>Inges Koto zriseller.<br>Wetter ) | bille für söderne Benutzer<br>Vorname<br>I<br>Nachname                                                                                                    | Please choose your new password.<br>n<br>(External)<br>New password                                                                                                    |
| Mit Brereitigen                                                                                    | E Mail E Mail bestätigen                                                                                                    | Confirm new password                                                                                                    |
| Mil Twitter anmelden G Mil Google anmelden                                                         | Sprache der E-Mali<br>Deutsch (de)<br>Durch Anklicken dieses Fuldes bestäßigen Sin,<br>nachtelstendes Dakumerti geltesen und verslanden zu<br>haben: Daktrischlichertigen | Submit                                                                                                    |
|                                                                                                    | Neues Konto estellen Abbrechen                                                                                                    | Passwords cannot include your username and must contain at<br>least 8 characters chosen from at least three of the following four<br>character groups (while space permitted):<br>• Upper Case: A to 2<br>• Lower Case: a to 2<br>• Lower Case: a to 2<br>• Lower Case: a to 2<br>• Lower Case: a to 2 |
|                                                                                                    |                                                                                                    | Examples: SEN5RbaW GwO2Mg9m U(nuCuwh<br>[Generate other sample passwords]                                                                                                    |

Anschließend erhalten Sie eine Bestätigungs-E-Mail in Ihrem Posteingang. Wenn Sie die E-Mail nicht finden können, sehen Sie im Spam-Ordner nach. Klicken Sie auf den Link in der E-Mail oder kopieren Sie ihn und fügen Sie ihn in die Adressleiste Ihres Browsers ein. Sie können jetzt ein Passwort für Ihr EU Login-Konto festlegen. Die E-Mail-Adresse kann in diesem Stadium nicht mehr geändert werden. Wenn Sie fertig sind, klicken Sie auf "Senden".

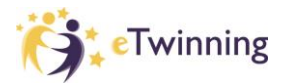

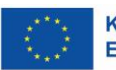

2. Loggen Sie sich nun auf der <u>European School Education Platform</u> mit Ihrer E-Mail-Adresse und Ihrem Passwort ein: <u>https://school-education.ec.europa.eu/de/etwinning</u>

Wenn Sie bereits ein Konto auf der alten Plattform hatten und dieselbe E-Mail-Adresse für den EU-Login verwendet haben, sollte Ihre Schule in Ihrem Profil bereits erscheinen und Ihr Konto als "eTwinning validated" erscheinen.

Ist dies nicht der Fall, folgen Sie bitte den Schritten in den folgenden Screenshots.

## SCHRITT 1: My profile

| European<br>Commission                                     | EN English | Mail 🐠 Eva Mueller 🕚 |          |
|------------------------------------------------------------|------------|----------------------|----------|
|                                                            |            | Notifications 8      |          |
| Home About v Insights Development v Recognition Networking | eTwinning  | My dashboard         | Q        |
| European School Education Platform                         |            | My TwinSpaces        | Twinning |
|                                                            |            | My groups            |          |
| eTwinning                                                  |            | My profile           |          |
| Overview Groups My Projects                                |            | Log out              |          |

## SCHRITT 2: Add organisation

|            | Euro        | opean<br>nmission |                                      |                                  |                   | EN Englis             | h 🎽 Mail | Eva Mueller    | × Ⅲ      |
|------------|-------------|-------------------|--------------------------------------|----------------------------------|-------------------|-----------------------|----------|----------------|----------|
| Home       | About 🗸     | Insights          | Development 🗸                        | Recognition                      | Networking        | eTwinning             | Sear     | ch for content | Q        |
| European S | School Educ | ation Platfo      | rm                                   |                                  |                   |                       |          |                |          |
| Home >     | Networking  | > People          | > Eva Mueller                        |                                  |                   |                       |          |                |          |
|            |             |                   | TEACHER 🌘 e                          | Twinning validate                | d                 |                       |          |                |          |
|            |             |                   |                                      | Marta                            | Musterfra         | u                     | GÐ 20    | ) contacts     |          |
| Pr         | ofilbild    |                   | eTwinning Nation                     | al Support Organ                 | isation Germany,  | not looking for partn | Edit     | t profile      |          |
|            |             |                   | Default organis<br>National eTwinnir | <b>ation:</b><br>g Support Organ | isation (NSO), Bo | nn, Deuts chland      |          |                |          |
| Organis    | sations     | About             | Projects                             |                                  |                   |                       |          |                |          |
| Organis    | sations (   | (4)               |                                      |                                  |                   |                       | _>       | Add orga       | nisation |

**SCHRITT 3:** Search organisation

| Search organization                                                   |          |
|-----------------------------------------------------------------------|----------|
| Search by organisation country                                        |          |
| Country                                                               |          |
| Germany ~                                                             |          |
| Search Organisation                                                   |          |
| Please insert 5 or more characters                                    | c        |
| Can't find your organisation or school? Register a new organisation o | r school |
| Faunch and an include                                                 |          |
| Search organisation Clear filters                                     |          |
| Role in organisation                                                  |          |
| Teacher                                                               | ~        |
|                                                                       |          |
|                                                                       |          |

Wählen Sie "Germany" als Land und klicken Sie auf "Search Organisation". Tippen Sie nur die ersten Buchstaben des Schulnamens in das Feld, damit die verschiedenen Optionen angezeigt werden. Wenn Sie die Schule nicht finden können, können Sie Ihre Schule über die Option "Register a new organisation or school" hinzufügen.

SCHRITT 4: Klicken Sie auf "Join eTwinning" und vervollständigen Sie die Angaben.

| Add organisation                                                                                                    | Request to join eTwinning                                                                                                    |
|----------------------------------------------------------------------------------------------------|----------------------------------------------------------------------------------------------------|
| You are eligible to apply for eTwinning                                                                                                    | Connect with Europeen colleagues with similar interest by joining eTwinning. Great choicel<br>Joining eTwinning will allow you to connect with European colleagues with similar interests<br>Please compliate the information below After you submitted your request, your National<br>Support Organisation will review your application. |
| Mby you should join a Twinning                                                                                                    | * indicates a required field                                                                                                    |
| Twinning has created a school without borders, a common educational space for teachers                                                                                                    | Information about your role in the organization                                                                                                    |
| and pupils. eTwinning promotes school collaboration in Europe through the use of information<br>and communication technologies by providing support, tools and services to project schools. | Organisation:Nationale Koordinierungsstelle Deutschland (School)                                                                                                    |
| The portal also offere online tools for teachers to find narthers. Jaunch prejects, share ideas                                                                                             | Interested subjects                                                                                                    |
| and best practices. Thanks to all individual tools, each member of the community can build                                                                                                  | Mandatory if you did not complete "Interested vocational subjects"                                                                                                    |
| nteresting and useful partnerships with teachers throughout Europe in an easy, convenient<br>and quick manner.                                                                              | Art × v                                                                                                    |
| una gasa mainte.                                                                                                    | Interested vocational subjects                                                                                                    |
|                                                                                                    | Mandatory if you did not complete 'Interested subjects'                                                                                                    |
| I don't want to join e Twinning Join e Twinning                                                                                                    | Art × ·                                                                                                    |
|                                                                                                    |                                                                                                    |
|                                                                                                    | Ages taught from * Ages taught to *                                                                                                    |
|                                                                                                    | 16 v 18 v                                                                                                    |
|                                                                                                    |                                                                                                    |
|                                                                                                    |                                                                                                    |
|                                                                                                    | I declare that I have read and acree to the a Twinning Privacy Policy and the eTwinning C                                                                                                    |
|                                                                                                    |                                                                                                    |

Unter anderem müssen Sie hier Ihre **Rolle** in eTwinning angeben, z.B. "Teacher, "Student Teacher", "Head Teacher/Principal" u.a. Bitte achten Sie darauf, dass Sie an dieser Stelle nur die Rollen wählen können, die in der unten stehenden Liste gelb markiert sind.

| O Teacher *                          |
|--------------------------------------|
| O Student Teacher *                  |
| Careers Councillor *                 |
| Head Teacher / Principal *           |
| O ICT Coordinator *                  |
| O Librarian *                        |
| Pedagogical Adviser *                |
| School Psychologist *                |
| C Teacher Educator *                 |
| O Company staff                      |
| O Government staff / policy maker    |
| O Researcher                         |
| O Higher education institution staff |
| O Not-for-profit / NGO staff         |
| O Parent / Guardian                  |
| O Other                              |

Haben Sie Fragen? Wir beraten Sie gerne: <u>eTwinning@kmk.org</u> oder kostenlose Hotline 0800 389 466 464

Stand: 03.12.2022 – Änderungen vorbehalten

www.erasmusplus.schule